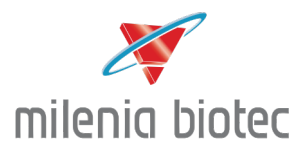

Quickstart Guide myilab research

-Installation -

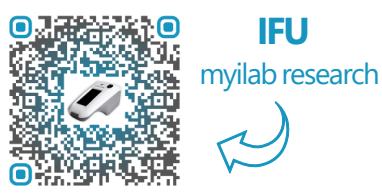

### **Device Overview**

- 1 Light (on/off)
- 2 Home Button
- 3 Touch Display
- 4 Pull-Out Drawer
- 5 Recess for Test Unit/Adapter
- 6 Status LED
- 7 Mini USB Port for Charging

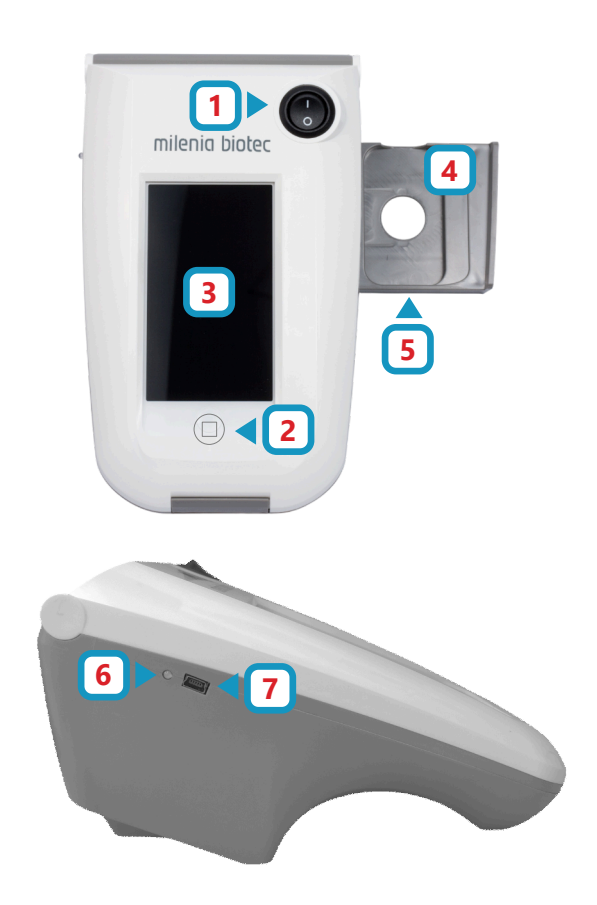

# Installation Guide

- Insert Charger and Start
   Connect the external power supply to the mini-USB port and start the device by pressing
   the home button twice
- 2. Set Date and Time For wireless data transfer it is important to adjust settings to your local date and time (Settings > General > Date & Time)
- 3. Install Wi-Fi Connection Connect your device to your local Wi-Fi network (Settings > Wi-Fi)
- Set up your E-mail Account
   Add your e-mail account to the device (Settings > Mail > Add Account)

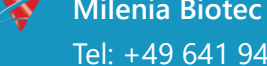

Tel: +49 641 948883-0 · Fax: +49 641 948883-80 Email: info@milenia-biotec.de · support@milenia-biotec.de

Milenia Biotec GmbH · Versailler Str. 1 · 35394 Gießen, Germany · Web: <u>www.milenia-biotec.com</u>

Kurz/REF MYILABR 1/REV A/2025-06-0

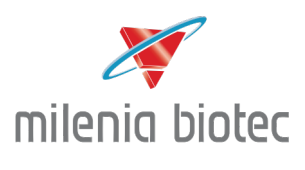

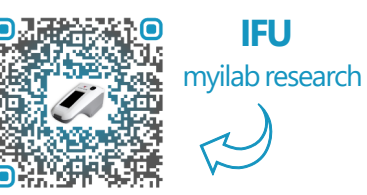

### Measurement

- 1. Switch on the light
- 2. Start and unlock the device (2x Home Button)
- 3. Open the myilab research app

### Measuring Test Strip

- 4. Select the assay of interest (Options > Choose dipstick assay)
- 5. Insert the myilab adapter into the pull-out drawer
- 6. Insert your test strip into the adapter in an upright position
- 7. Measure the test strip (Scan > Start)

### Measuring Test Cassette

- 4. Insert the test cassette in an **upright position**
- 5. Measure the test cassette (Scan > Start)

## Data Export

- 1. Navigate to Reports
- 2. Select the measurements for export
- 3. Export the measurements via e-mail

(Create Report > Mail > Insert recipient > Send)

#### Note:

Let the LFA incubate **preferably for 5 minutes** in your running solution/buffer before inserting your test strip or test cassette into the device.

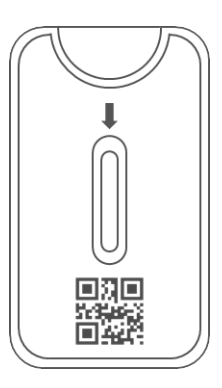

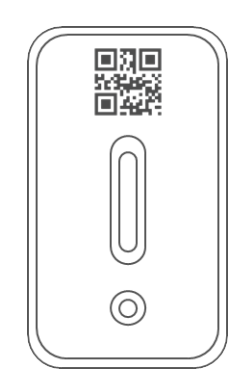

#### Note:

To export your data via email make sure the date and time of your device is correct and you are connected to your network.

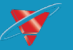

Milenia Biotec GmbHVersailler Str. 135394 Gießen, GermanyWeb: www.milenia-biotec.comTel: +49 641 948883-0Fax: +49 641 948883-80Email: info@milenia-biotec.desupport@milenia-biotec.de